## Schrifteffekte – Leinwand

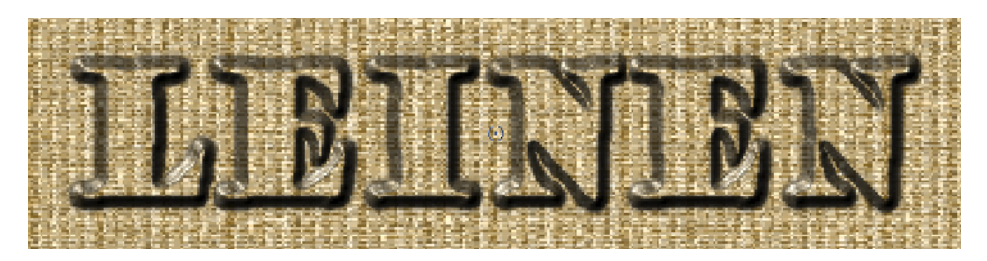

Fügen Sie dem Bildhintergrund einen "Leinwandeffekt" hinzu.

So wie es hier aussieht, scheint der Schriftzug "Leinwand" in den Hintergrund eingearbeitet zu sein. Möglich wird dieser Effekt dadurch, dass man ein Hintergrundbild für die Webseite wählt, das sich ohne Rand oder Naht kacheln lässt. Dadurch entsteht der Eindruck, als würde die gesamte Seite aus einem riesigen Hintergrundbild bestehen.

So etwas kann man nun auch in Photopaint erstellen.

- Neues Bild anlegen: 400 x 100 Pixel und 72 dpi Auflösung mit weißem Hintergrund
- Dann wählen Sie aus der Menüleiste: Effekte>Füllmuster>Leinwand
- Fügen Sie nun einen kleinen Schriftzug in die Mitte des Bildes ein und erstellen daraus eine Auswahl
- Löschen Sie das Textobjekt, die Maske bleibt erhalten.
- Nun können Sie beispielsweise mit dem Effekt "Der Boss" einen 3D-Effekt auf die Auswahl legen um so den
- Schriftzug vom Hintergrund etwas hervorzuheben. Um die Wirkung noch zu verstärken, legen Sie noch ein wenig "Plastik" auf.
- <u>ILBICIBI</u>
- Zum Schluss, die Auswahl (Maske)
  löschen und das Bild im jpg-Format abspeichern.

## Anmerkung:

Eine Anleitung, wie man eigene, nahtlose Hintergrundbilder erstellt, erfahren Sie im Einsteigerkurs unter dem Menüpunkt *Hintergrund Kacheln* 

Diese Mini-Füllmuster liegen im Ordner:

Corel Graphics/Eigene Daten bzw. Costum Data/ Leinwand bzw. Canvas-Tiles

| bnswnie               |                 |                 |
|-----------------------|-----------------|-----------------|
|                       |                 | C               |
| Anpassen              |                 |                 |
| <u>I</u> ransparonz:  | ······] 100 %   | 1471122         |
| <u>R</u> eliefeffekt  |                 | 1919            |
| ∦-Versatz:            |                 |                 |
| Y-Versatz:            |                 |                 |
| Kachelversatz         |                 |                 |
| O Zeilen<br>⊙ Spalten | Alstanc: ()     |                 |
| O Durch Stree         | cken einpassen  |                 |
|                       |                 |                 |
|                       |                 |                 |
| Vorschau              | Zurücksetzen OK | Abbrechen Hilfe |

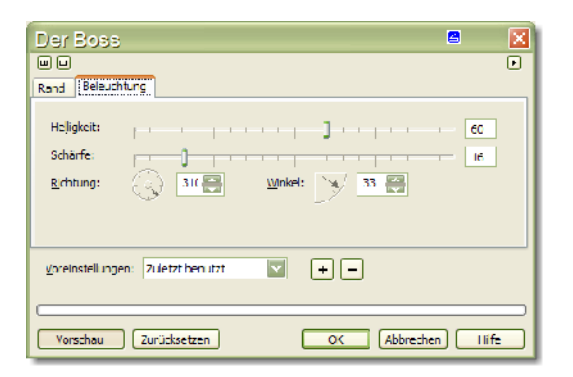

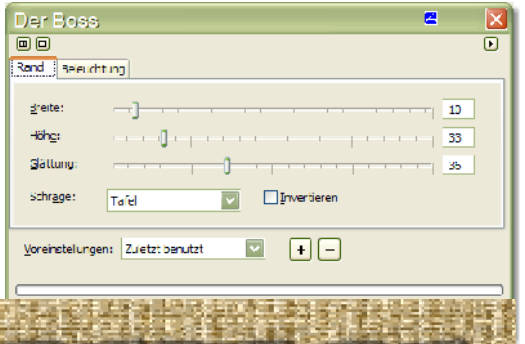